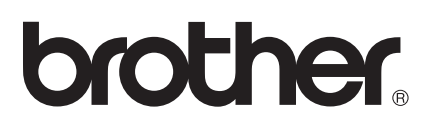

# Guide för AirPrint

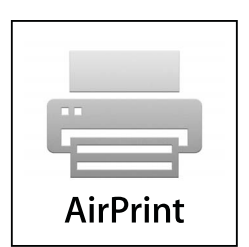

Den här bruksanvisningen gäller följande modeller:

MFC-J6520DW/J6720DW/J6920DW/J6925DW

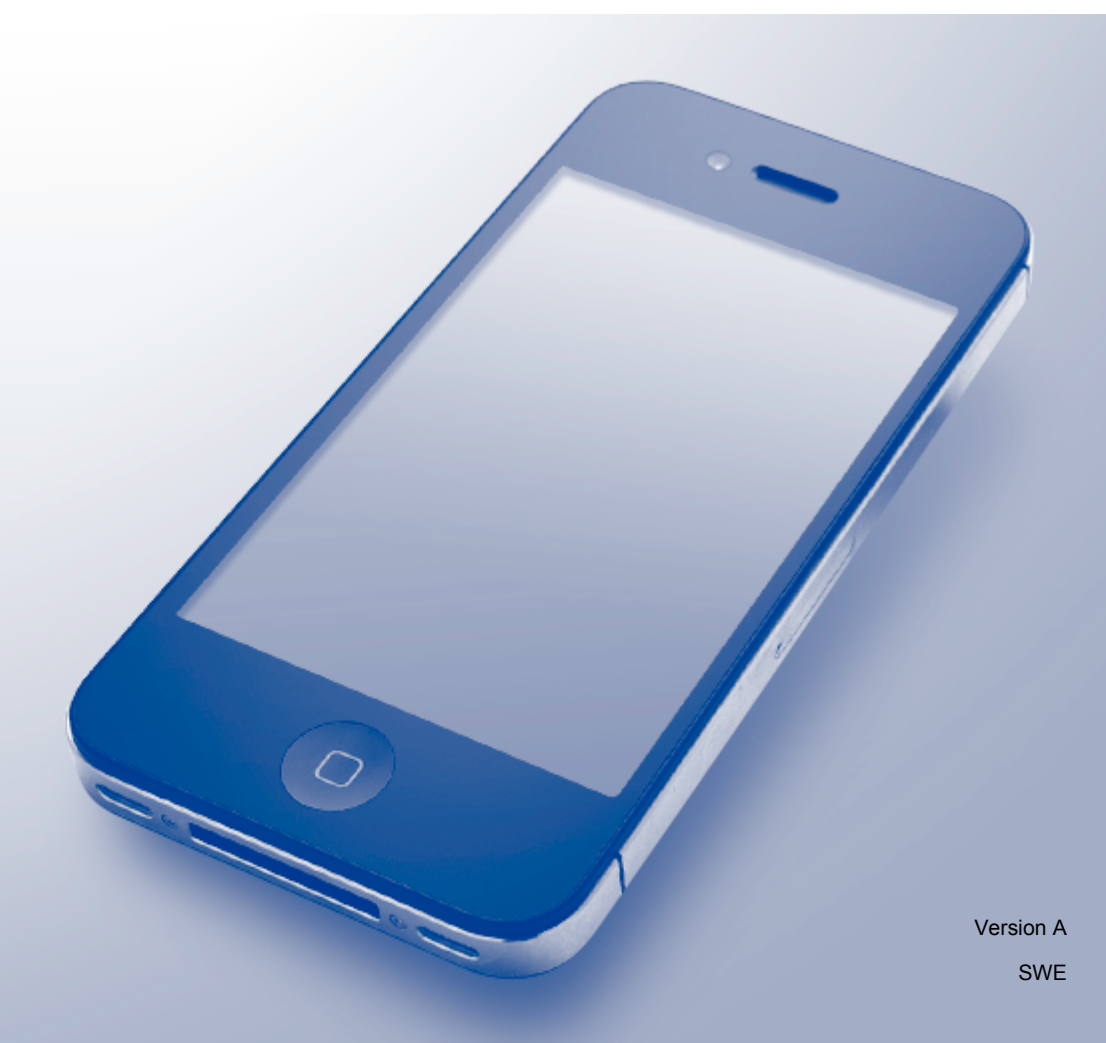

## Definitioner av anmärkningar

Nedanstående utseende på en anmärkning används i den här bruksanvisningen:

## Varumärken

Apple, Macintosh, iPad, iPhone, iPod touch, OS X och Safari är varumärken som tillhör Apple Inc. och är registrerade i USA och andra länder. AirPrint och AirPrint-logotypen är varumärken som tillhör Apple Inc.

Wi-Fi Direct är ett varumärke som tillhör Wi-Fi Alliance.

För varje företag vars program omnämns i den här bruksanvisningen finns ett licensavtal med avseende på de upphovsrättsskyddade programmen i fråga.

Alla övriga varumärken och produktnamn för företag som omnämns på Brother-produkter, i relaterade dokument eller i annat material är varumärken eller registrerade varumärken som tillhör respektive företag.

## VIKTIGT MEDDELANDE

Skärmbilderna för OS X i denna handbok är från OS X v10.8.x om inte annat anges. Skärmbilderna på din dator kan variera beroende på ditt operativsystem.

©2015 Brother Industries, Ltd. Alla rättigheter förbehållna.

# Innehållsförteckning

| 1 | Introduktion                                                       | 1 |
|---|--------------------------------------------------------------------|---|
|   | Översikt                                                           |   |
|   | Maskinvarukrav                                                     |   |
|   | Kompatibla operativsystem                                          | 2 |
|   | Nätverksinställningar                                              | 2 |
| 2 | Utskrift                                                           | 5 |
|   | Skriva ut från iPad, iPhone och iPod touch                         | 5 |
|   | Skriva ut med OS X v10.7 eller senare                              | 6 |
| 3 | Sända faxmeddelanden                                               | 7 |
|   | Sända faxmeddelanden med OS X v10.8 eller senare                   | 7 |
| Α | Felsökning                                                         | 8 |
|   | Om du har problem med din maskin                                   |   |
|   | Inaktivera/aktivera AirPrint med Webbaserad hantering (webbläsare) |   |

## Översikt

Med AirPrint kan du trådlöst skriva ut foton, e-post, webbsidor och dokument från en iPad, iPhone eller iPod touch utan att du behöver installera någon drivrutin.

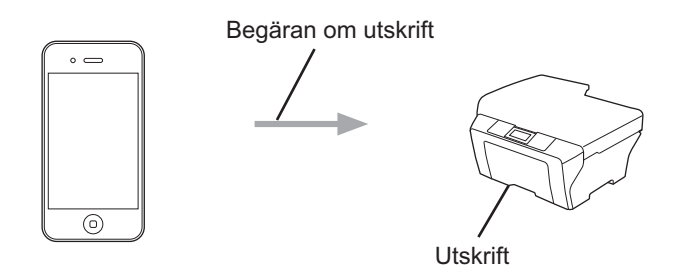

Med hjälp av AirPrint kan du även skicka faxmeddelanden direkt från din Macintosh utan att behöva skriva ut dem (finns för OS X v10.8 eller senare).

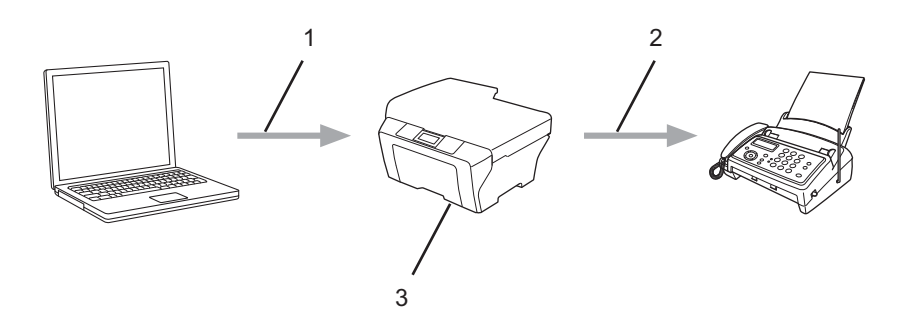

- 1 Trådburet eller trådlöst nätverk
- 2 Telefonlinje
- 3 Brother-maskinen

## Maskinvarukrav

## Kompatibla operativsystem

AirPrint är kompatibelt med iPad (alla modeller), iPhone (3GS och senare) och iPod touch (3:e generationen och senare) som använder den senaste versionen av iOS. Mer information hittar du på Apples webbplats: (<u>http://support.apple.com/kb/HT4356</u>).

## Nätverksinställningar

För att kunna använda AirPrint måste den mobila enheten vara ansluten till det trådlösa nätverk som Brothermaskinen är ansluten till. AirPrint har stöd för trådlösa anslutningar som använder ad hoc-läge, infrastrukturläge eller Wi-Fi Direct™ (endast kompatibla modeller).

Se bruksanvisningen till den mobila enheten om du vill konfigurera den mobila enheten för ett trådlöst nätverk. Det finns en länk till den mobila enhetens bruksanvisning på Apples webbplats, vilken du hittar genom att trycka på 踊 i Safari.

Se Brother-maskinens Snabbguide eller Bruksanvisning för programvara och nätverk om du vill konfigurera Brother-maskinen för ett trådlöst nätverk.

Om Brother-maskinen har stöd för Wi-Fi Direct<sup>™</sup> och du vill konfigurera Brother-maskinen för ett Wi-Fi Direct<sup>™</sup>-nätverk ska du hämta Wi-Fi Direct<sup>™</sup>-guide i Brother Solutions Center på <u>http://solutions.brother.com/</u>.

#### Ad hoc-läge

Anslut din mobila enhet till Brother-maskinen utan en trådlös åtkomstpunkt/router.

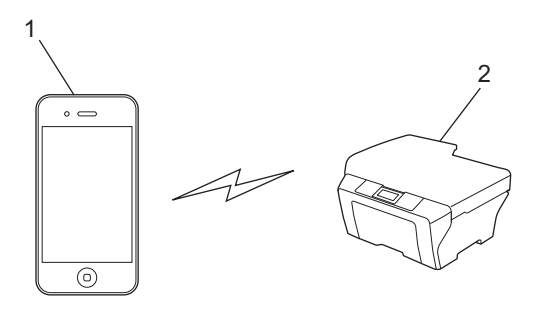

- 1 Mobil enhet
- 2 Maskin med trådlöst nätverk (Brother-maskinen)

Introduktion

#### Infrastrukturläge

Anslut din mobila enhet till Brother-maskinen via en trådlös åtkomstpunkt/router.

När Brother-maskinen är ansluten till den trådlösa åtkomstpunkten/routern med maskinens trådlösa funktion:

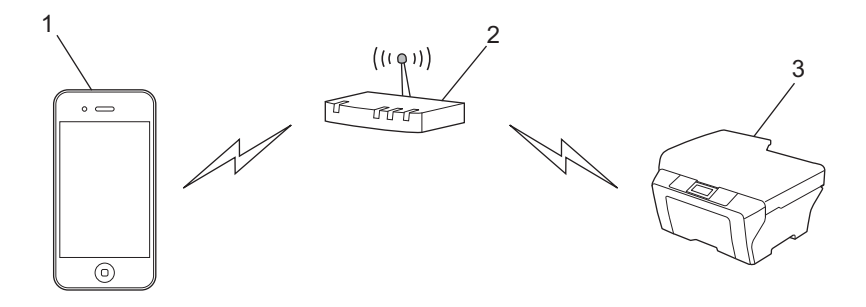

- 1 Mobil enhet
- 2 Trådlös åtkomstpunkt/router
- 3 Maskin med trådlöst nätverk (Brother-maskinen)

När Brother-maskinen är ansluten till den trådlösa åtkomstpunkten/routern med en nätverkskabel:

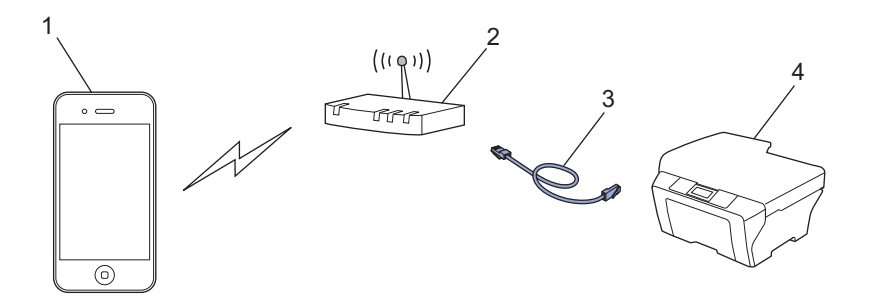

- 1 Mobil enhet
- 2 Trådlös åtkomstpunkt/router
- 3 Nätverkskabel
- 4 Maskin med trådbundet eller trådlöst nätverk (Brother-maskinen)

Introduktion

#### Wi-Fi Direct<sup>™</sup>-nätverk (endast kompatibla modeller)

Anslut din mobila enhet till Brother-maskinen med Wi-Fi Direct<sup>™</sup>. Med Wi-Fi Direct<sup>™</sup> kan du konfigurera ett säkert trådlöst nätverk mellan Brother-maskinen och en mobil enhet utan att använda en åtkomstpunkt.

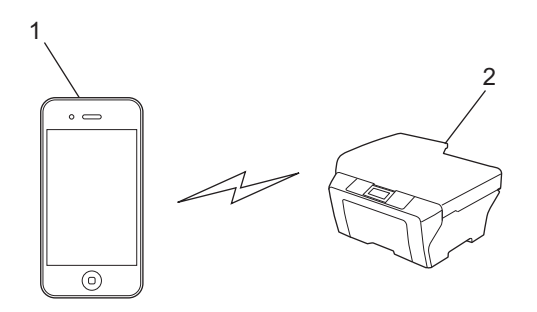

- 1 Mobil enhet
- 2 Brother-maskinen
- OBS -

När du använder Wi-Fi Direct™ stöder Brother-maskinen endast trådlös kommunikation en-till-en.

## Skriva ut från iPad, iPhone och iPod touch

Utskriftsproceduren skiljer sig eventuellt åt för olika program. I exemplet nedan används Safari.

- 1 Kontrollera att Brother-maskinen är på.
- 2 Använd Safari för att öppna den sida som du vill skriva ut.
- 3 Tryck på 🛃.
- 4 Tryck på Skriv ut.
- 5 Kontrollera att Brother-maskinen är markerad. Om en annan maskin är markerad (eller om ingen skrivare är markerad) trycker du på Välj skrivare. En lista med tillgängliga maskiner visas. Tryck på maskinens namn i listan.
- 6 Markera önskade alternativ som t.ex. hur många sidor som ska skrivas ut och dubbelsidig utskrift (om maskinen stöder detta).
- 7 Tryck på Skriv ut.

#### OBS

- Pappersformat och papperstyp anges beroende på iOS-programmet.
- Din maskin har stöd för Secure Function Lock (Säkert funktionslås). Utskrift via AirPrint är möjlig även om utskrift för varje användare är begränsad. För att begränsa utskriftsmöjligheterna via AirPrint ställer du in funktionen Secure Function Lock (Säkert funktionslås) på Public Mode (Offentligt läge) och begränsa därefter utskrifter för allmänna användare. Mer information hittar du i Brother-maskinens Avancerad bruksanvisning eller Bruksanvisning för programvara och nätverk.

## Skriva ut med OS X v10.7 eller senare

#### OBS

Innan du skriver ut ska du lägga till Brother-maskinen på Macintosh-datorns lista med skrivare.

- 1 Välj Systeminställningar i Apple-menyn.
- 2 Klicka på Skrivare och skanner.
- 3 Klicka på + under rutan Skrivare till vänster.
- 4 Klicka på Lägg till skrivare eller skanner. Skärmen Lägg till öppnas.
- 5 Välj din Brother-maskin och välj därefter AirPrint i popup-menyn Använd.
- 6 Klicka på Lägg till.

Utskriftsproceduren skiljer sig eventuellt åt för olika program. I exemplet nedan används Safari.

- 1 Kontrollera att Brother-maskinen är på.
- 2 Öppna sidan som du vill skriva ut med Safari på Macintosh-datorn.
- 3 Klicka på **Arkiv** och välj därefter **Skriv ut**.
- Kontrollera att Brother-maskinen är markerad. Om en annan maskin är markerad (eller om ingen skrivare är markerad) klickar du på listrutan Skrivare och väljer Brother-maskinen.
- 5 Markera önskade alternativ som t.ex. hur många sidor som ska skrivas ut och dubbelsidig utskrift (om maskinen stöder detta).
- 6 Klicka på Skriv ut.

#### OBS

Din maskin har stöd för Secure Function Lock (Säkert funktionslås). Utskrift via AirPrint är möjlig även om utskrift för varje användare är begränsad. För att begränsa utskriftsmöjligheterna via AirPrint ställer du in funktionen Secure Function Lock (Säkert funktionslås) på Public Mode (Offentligt läge) och begränsa därefter utskrifter för allmänna användare. Mer information hittar du i Brother-maskinens Avancerad bruksanvisning eller Bruksanvisning för programvara och nätverk.

## Sända faxmeddelanden

## Sända faxmeddelanden med OS X v10.8 eller senare

### OBS

- Innan du sänder ett faxmeddelande ut ska du lägga till Brother-maskinen på Macintosh-datorns lista med skrivare.
  - 1 Välj Systeminställningar i Apple-menyn.
  - 2 Klicka på Skrivare och skanner.
  - 3 Klicka på + under rutan Skrivare till vänster.
  - 4 Klicka på Lägg till skrivare eller skanner. Skärmen Lägg till öppnas.
  - 5 Välj din Brother-maskin och välj därefter AirPrint i popup-menyn Använd.
  - 6 Klicka på Lägg till.
- Kontrollera att Brother-maskinen är ansluten till en telefonlinje och fungerar.
- Du kan endast skicka svartvita faxdokument med AirPrint.

I exemplet nedan används Apple TextEdit.

- Kontrollera att Brother-maskinen är på.
- 2 Använd Apple TextEdit i din Macintosh-dator för att öppna den fil som du vill skicka som ett faxmeddelande.
- 3 Klicka på Arkiv och välj därefter Skriv ut.
- 4 Klicka på listrutan Skrivare och välj Brother MFC-XXXX Fax (där XXXX är modellnamnet).
- 5 Ange faxmottagarens uppgifter.
- 6 Klicka på Skicka fax.

#### OBS

- Försättsblad stöds för närvarande inte av OS X v10.8.
- Din maskin har stöd för Secure Function Lock (Säkert funktionslås). Det är inte möjligt att skicka ett faxmeddelande via AirPrint on Fax Tx (Faxsändning) för varje användare är begränsad. Mer information hittar du i Brother-maskinens Avancerad bruksanvisning eller Bruksanvisning för programvara och nätverk.

A Felsökning

I det här kapitlet får du information om hur du löser typiska problem som du kan stöta på när du använder AirPrint med Brother-maskinen. Om du inte kan lösa ett visst problem efter att ha läst det här kapitlet kan du gå till Brother Solutions Center på <u>http://solutions.brother.com/</u>.

## Om du har problem med din maskin

| Problem                                                                                                    | Lösningar                                                                                                    |  |
|----------------------------------------------------------------------------------------------------|----------------------------------------------------------------------------------------------------|--|
| Brother-maskinen visas inte i listan med skrivare.                                                         | Kontrollera att Brother-maskinen är på.                                                                             |  |
|                                                                                                    | Kontrollera nätverksinställningarna (se<br><i>Nätverksinställningar</i> ➤➤ sidan 2).                                |  |
|                                                                                                    | Flytta den mobila enheten närmare den trådlösa<br>åtkomstpunkten/routern, eller Brother-maskinen.                   |  |
| Jag kan inte skriva ut.                                                                                    | Kontrollera att Brother-maskinen är på.                                                                             |  |
|                                                                                                    | Kontrollera nätverksinställningarna (se<br><i>Nätverksinställningar</i> ➤➤ sidan 2).                                |  |
| Jag försöker att skriva ut ett flersidigt dokument från en iOS-enhet, men BARA den första sidan skrivs ut. | Kontrollera att du använder den senaste versionen av iOS.                                                           |  |
|                                                                                                    | Mer information om AirPrint finns i följande supportartikel från Apple: <u>http://support.apple.com/kb/HT4356</u> . |  |

# Inaktivera/aktivera AirPrint med Webbaserad hantering (webbläsare)

Du kan aktivera och inaktivera maskinens AirPrint-funktion (AirPrint är aktiverad som standard) i en vanlig webbläsare.

- 1 Kontrollera att maskinen är ansluten till samma nätverk som datorn.
- Öppna webbläsaren på datorn.
- 3 Skriv "http://maskinens IP-adress/" i webbläsarens adressfält ("maskinens IP-adress" står för maskinens IP-adress).
  - Till exempel:

http://192.168.1.2/

## OBS

- Du kan se maskinens IP-adress på kontrollpanelens nätverksmeny. Mer information hittar du i Brothermaskinens Bruksanvisning för programvara och nätverk.
- Om du har ställt in ett lösenord för att logga in till Webbaserad hantering ska du skriva lösenordet i rutan Login (Inloggning) och sedan klicka på ⇒.

#### Felsökning

## 4 Klicka på **Network** (Nätverk).

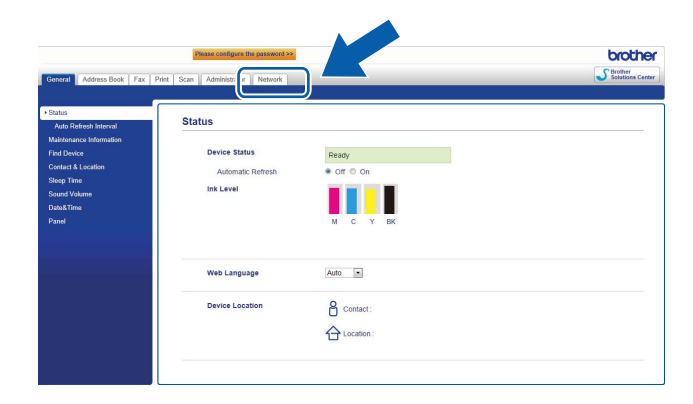

- 5 Klicka på **Protocol** (Protokoll).
- 6 Avmarkera AirPrint om du vill inaktivera AirPrint, och markera AirPrint om du vill aktivera AirPrint.
- 7 Klicka på Submit (Skicka).
- 8 Starta om maskinen.

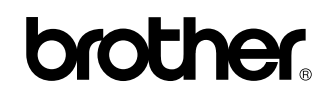

Besök oss på webben http://www.brother.com/

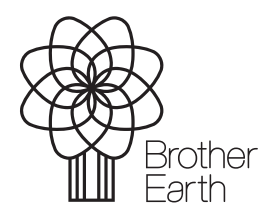

www.brotherearth.com